## 令牌申请指南

为了响应等保 2.0 的要求,大幅度提高校园网安全性,我校建设了多因子认 证平台。该平台负责提供身份认证安全加固机制,通过在网络、应用系统及应用 门户等原有账号密码认证基础上,再额外增加其他认证因素,来保障教师登录身 份安全,确保拥有访问权限的用户才能进入,减少未授权用户盗取、破坏学校信 息数据的可能性。

因此,全体教师在登录 VPN、WebVPN,以及统一身份认证时,需要用"动态密码"代替统一身份认证里的图片验证码。"动态密码"是在"宁盾令牌"APP里获取的。如果没有安装该 APP 请到各手机应用商店下载安装。首次使用需要申请令牌,并在"宁盾令牌"APP 里激活令牌。

## 1. 手机令牌 APP 下载

到手机应用商店 中搜索"宁盾令牌",并下载安装。

① IOS 版下载界面:

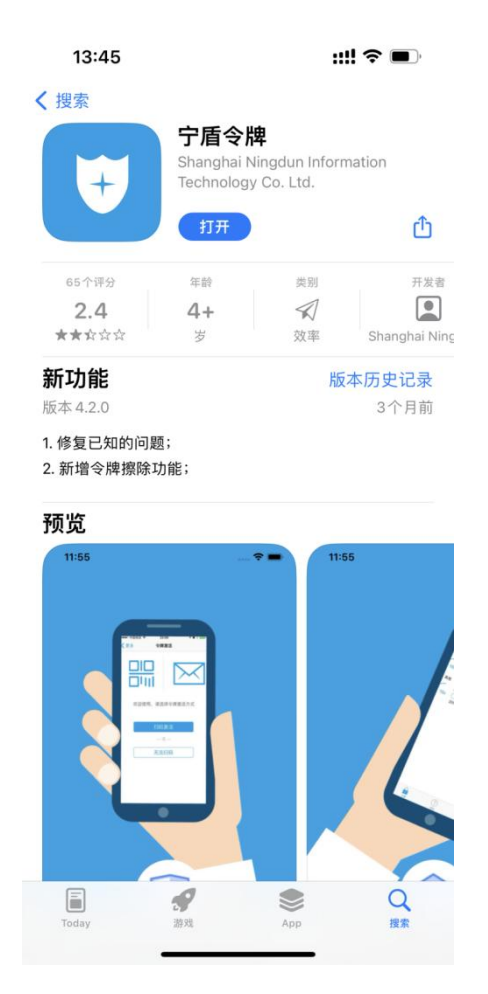

② 安卓版下载界面

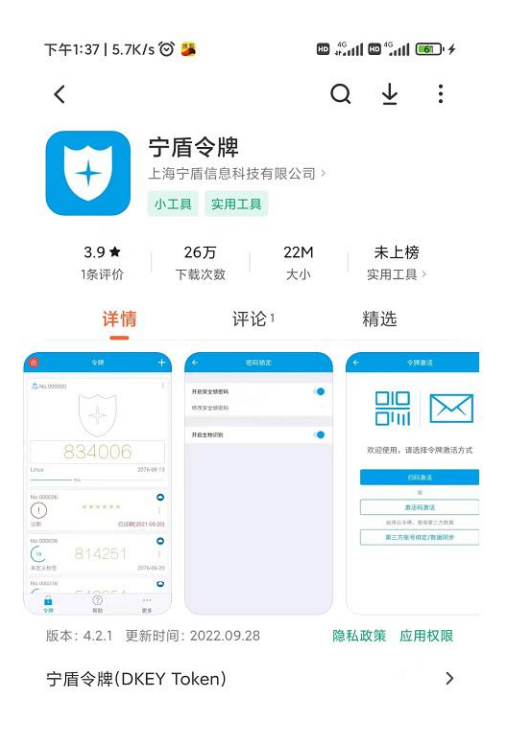

## 2. 申请令牌

① 首先需要在"服务门户"的"个人信息"里,预留手机号码或电子邮箱(建议预留 手机号码),否则申请令牌会失败。已经预留的可以跳过此步。

| 我的首页                                    | <b>血</b><br>——网通办     | ₩<br>综合服务                | く<br>事务中心                    | <b>一</b> 日程中心 | ○<br>个人信息     | し<br>退出      |
|-----------------------------------------|-----------------------|--------------------------|------------------------------|---------------|---------------|--------------|
| 多いない<br>Shanghai University of Engineer | 大 ダ 首页<br>ing Science | 账号管理 认证管                 | 理统计分析                        | 系统管理 自助服务     | <i>b</i>      | <b>日</b> 夏永祥 |
| 10 信息维护                                 |                       | 1 邮箱验证: 验证后,可            | 用于登录、密码找回                    |               |               | 立即验证         |
| ☆ 密码管理 ● 账号绑定 ● 在线人员                    |                       | ✓ 手机验证: 忽验证<br>固定电话: 忽固定 | 的手机:180****8119,可用于<br>电话是:无 | 于登录、密码找回等,若已  | 丢失或停用 , 请立即更换 | 添加           |

② 访问"WebVPN"登录页面(webvpn.sues.edu.cn),或者"服务门户"登录页面(my.sues.edu.cn),输入工号、密码,点击"登录"。

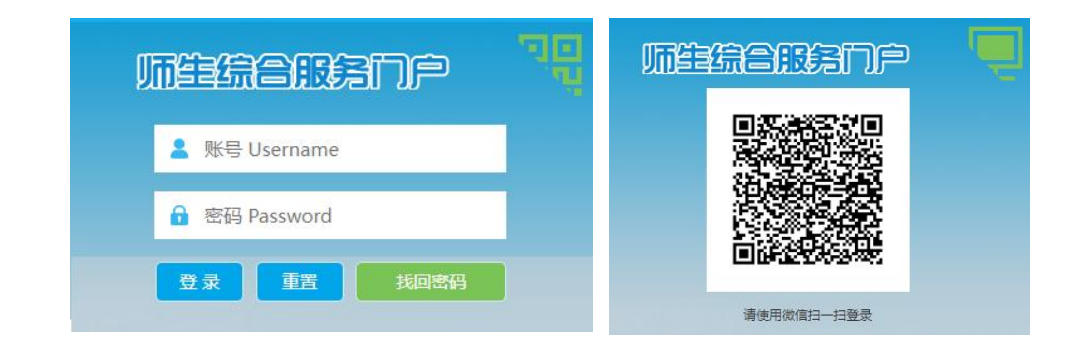

③ 点击"申请令牌"。

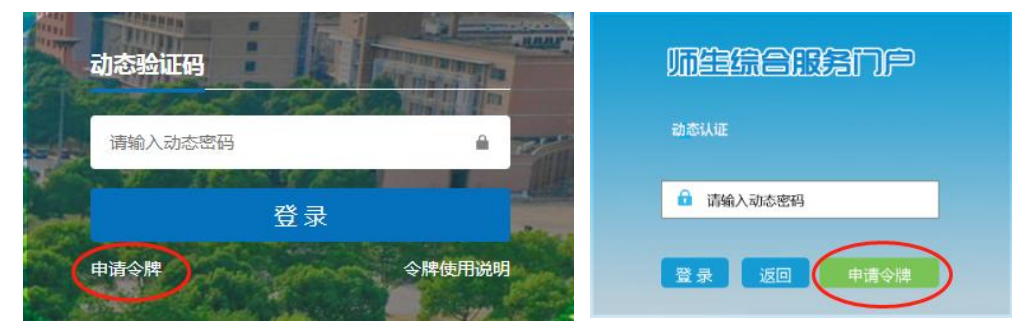

④ 如果预留了手机号码,则会收到手机短信;没有预留手机号码但预留了电子邮箱则 会收到电子邮件;即没有预留手机号码又没有预留电子邮箱,则申请令牌失败。

## 3. 激活令牌

点击"宁盾令牌" APP 右上角的"+"进入"令牌激活"。有两种方式:

- ① 激活码激活:从手机短信或邮件里复制"激活码",粘贴到窗口里;
- ② 扫码激活:扫描邮件里的令牌"二维码"。

| 7744:24   6.1K/s 🗇 👼 👘 👘 🕅 🖓 💷 🖌 | ፑቶ4፡25  16.3K/s 🗑 😆 👘 🚮 🖓 🖅 + | ፑቶ4፡21   10.1K/s 🗑 👼 👘 🚮 ଲିଲା 📚 💷 🔸 |
|----------------------------------|-------------------------------|-------------------------------------|
|                                  | ← 令牌激活                        | ← 令牌激活                              |
|                                  | 次迎使用, 请选择令牌激活方式               | 请输入您邮件/短信中的激活码: 435                 |
| 未定义标签         2077-08-25         | <u>白明激活</u><br>成<br>激活码激活     |                                     |
|                                  | 应用云令降,使用第三方数据<br>第三方账号绑定/数据同步 |                                     |
| <b>a</b> (7)                     |                               |                                     |
|                                  | ≡ □ < †                       | ≡ 0 < †                             |